## Vendor

## Submitting a Request for Inspection Verification

Overview: This guide outlines the process for a construction contractor to submit a Request for Inspection Verification for a project.

References: n/a

1- Click on **FORMS** from the buttons on the left.

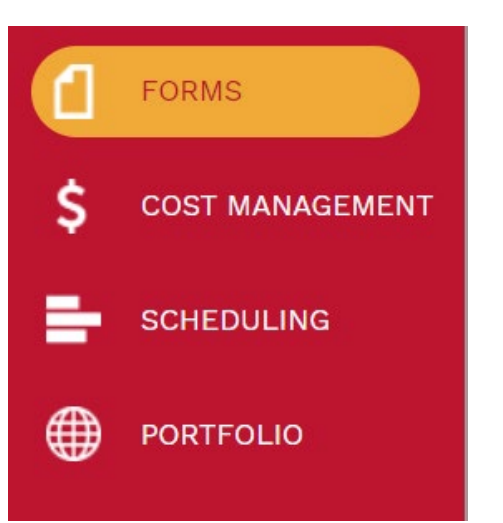

2- Under Engineering Forms on the top left navigation pane, select Request for Information.

Design Review - Executive Approval

Insurance

Notice to Proceed

Program of Requirements Approval

Request for FPC-PCCI Veri fication

- **3** Click on + '+' in the top bar. This will start a new record.
- 4- **Project Name** field Select the project from the Project drop down menu. You can also start typing the name of your project in the field and it will come up.
- **5- UH-FPI** field Select the FPC-Inspector from the UH-FPI drop down menu. You can also start typing the name of your project in the field and it will come up.
- 6- **Contractor** field Select the Contractor from the Contractor drop down menu. You can also start typing the name of your project in the field and it will come up.
- 7- Verification Requested by field Select the date that the Verification is to be completed by.
- 8- Subcontractor Enter subcontractor if one is being used.
- 9- Division checkboxes Check then boxes of the Division type of the inspection.
- **10- Description** field Enter description of inspection requiring verification.
- **11-** Location of Work field Enter the location of the work requiring verification.
- 12- Spec# field Enter the Spec Number
- 13- DWG# field --Enter the DWG number
- 14- REV# field Enter the Revision Number
- **15-19 Pre-Verification Performed by** field Enter the name of who completed the pre-verification.
- **16-** Click the **b** save button on top bar to save header. (This step is important).

| Project Name:     | 4                      |                  |            | Date Requested: |               | 06-13-2025   | FPI:        | 5 *                                     |    |
|-------------------|------------------------|------------------|------------|-----------------|---------------|--------------|-------------|-----------------------------------------|----|
| Contractor:       | 6                      |                  |            | Verification    | 7             | 05-20-2025   | 4           |                                         |    |
|                   |                        |                  |            | _ Requested by: |               |              | _           |                                         |    |
| Subcontractor:    | 8                      |                  |            |                 |               |              |             | 9                                       |    |
| BRIEF DESCRIPTION | I/TYPE OF INSPECTION R | EQURING VERIFICA | TION       |                 |               |              |             | Division 01 - Gerneral Requirements     |    |
| 10                |                        |                  |            |                 |               |              |             | Division 02 - Existing Conditions       |    |
|                   |                        |                  |            |                 |               |              |             | Division 03 - Concrete                  |    |
|                   |                        |                  |            |                 |               |              |             | Division 04 - Masonry                   |    |
|                   |                        |                  |            |                 |               |              |             | Division 05 - Metals                    |    |
|                   |                        |                  |            |                 |               |              |             | Division 06 - Wood, Plastics, Composite | s  |
|                   |                        |                  |            |                 |               |              | /           | Division 07 - Thermal/Moisture Protecti | 01 |
|                   |                        |                  |            |                 |               |              |             | Division 08 - Openings                  |    |
| OCATION OF WOR    | REQUIRING VERIFICATI   | ON               |            |                 |               |              |             | Division 09 - Finished                  |    |
| 11                |                        |                  |            |                 |               |              |             | Division 10 - Specialties               |    |
|                   |                        |                  |            |                 |               |              |             | Division 11 - Equipment                 |    |
|                   |                        |                  |            |                 |               |              |             | Division 12 - Furnishings               |    |
|                   |                        |                  |            |                 |               |              |             | Division 14 - Conveying Equipment       |    |
|                   |                        |                  |            |                 |               |              |             | Division 21 - Fire Suppression          |    |
|                   |                        |                  |            |                 |               |              | /           | Division 22 - Plumbing                  |    |
|                   |                        |                  |            |                 |               |              |             | Division 23 - HVAC                      |    |
|                   |                        |                  |            |                 |               |              |             | Division 25 - Integrated Automation     |    |
|                   |                        | REV. #           |            | PRE-VERIFICATI  | ON INSPECTION | PREFORMED BY | :           | Division 26 - Electrical                |    |
| ITEM SPEC#        | DWG. #                 |                  | Sub-Direct | Sub-3rd Party   | GC QA.QC      | GC 3rd Party | Owner Hired | Division 27 - Communications            |    |
|                   | 12                     | 14               | 15         | 16              | 17            | 10           | 10          | Division 28 - Safety and Security       |    |
|                   |                        |                  |            |                 |               |              |             | Division 31 - Earthwork                 |    |
| 2                 |                        |                  |            |                 |               |              |             | Division 32 - Exterior Improvements     |    |
| الــــــ          | I                      |                  |            |                 |               |              |             |                                         |    |

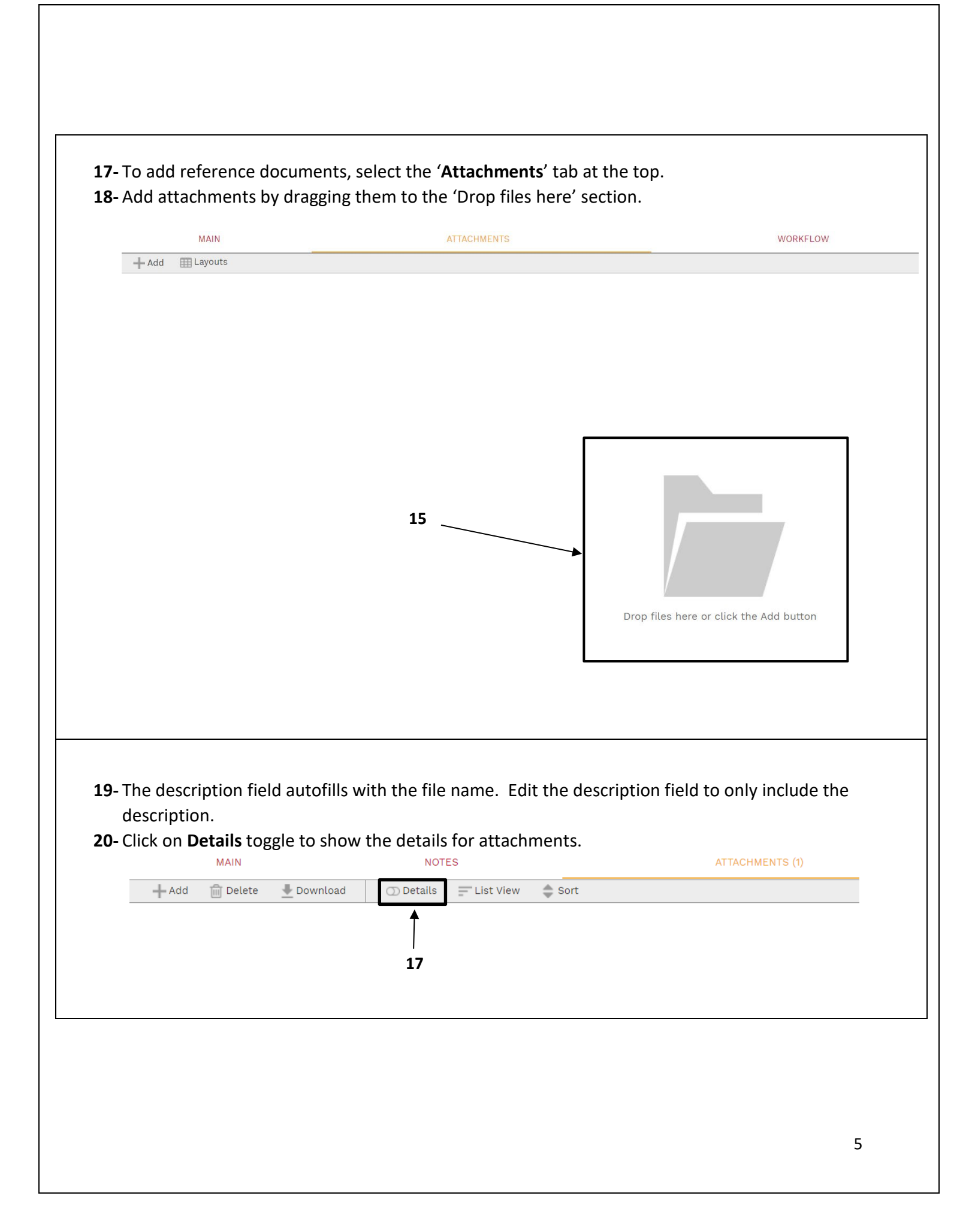

**22-** In the description field, provide a brief description of the attachment. Add notes or comments if needed.

| Description* | Description of the Attachment |
|--------------|-------------------------------|
| Linked Line  | 19                            |
| Notes        |                               |
| Geolocation  |                               |
| Version      | 1                             |
| Added From   | Upload                        |
| Added        | 01-02-2023                    |
| Added By     | Vendor - Vendor               |
|              | ADD COMMENT                   |

25- Click the Save icon.

## **26-** Select the 'Workflow' tab at the bottom.

**27-** Click **submit** under "Workflow Actions".

**28-** Add **Comments** if applicable and click the **Save** button.

| MAIN               | NOTES | ATTACHMENTS | WORKFLOW |
|--------------------|-------|-------------|----------|
| ACTIONS            |       |             | •        |
|                    |       |             | 23       |
| > SUBMIT           | → 24  |             |          |
|                    |       |             |          |
| - BUSINESS PROCESS |       |             |          |
| - WORKFLOW LOG     |       |             |          |
|                    |       |             |          |

## **29-** If the form is returned, read comments and make adjustments and resubmit.

|                           | ACTIONS                                                                                                    |
|---------------------------|----------------------------------------------------------------------------------------------------|
| NATURE COMMENTS           | <ul> <li>RESUBMIT</li> <li>RETURN</li> <li>REJECT</li> <li>WITHDRAW</li> <li>FINAL APPROVE</li> <li>DELEGATE</li> </ul> |
| Return for<br>adjustments | COMMENT                                                                                                    |